## 《Wi-Fi の設定方法》

## Wi-Fi 設定画面をひらきます

iPad の「設定」 (2)をひらきます。

②左の一覧から [Wi-Fi] をタップします。(図1)

## (2) ネットワークを選択し、Wi-Fi に接続します

- 右の[ネットワークを選択...]下に表示される一覧から、接続したいネットワークをタップします。(ネットワーク(無線)がない場合は、表示されません。)(図1)
- ② パスワードを入力し、[接続] をタップします。(図2)

③iPad 画面左上に 🛜 マークが表示されたら、Wi-Fi が使える状態になっています。(図3)

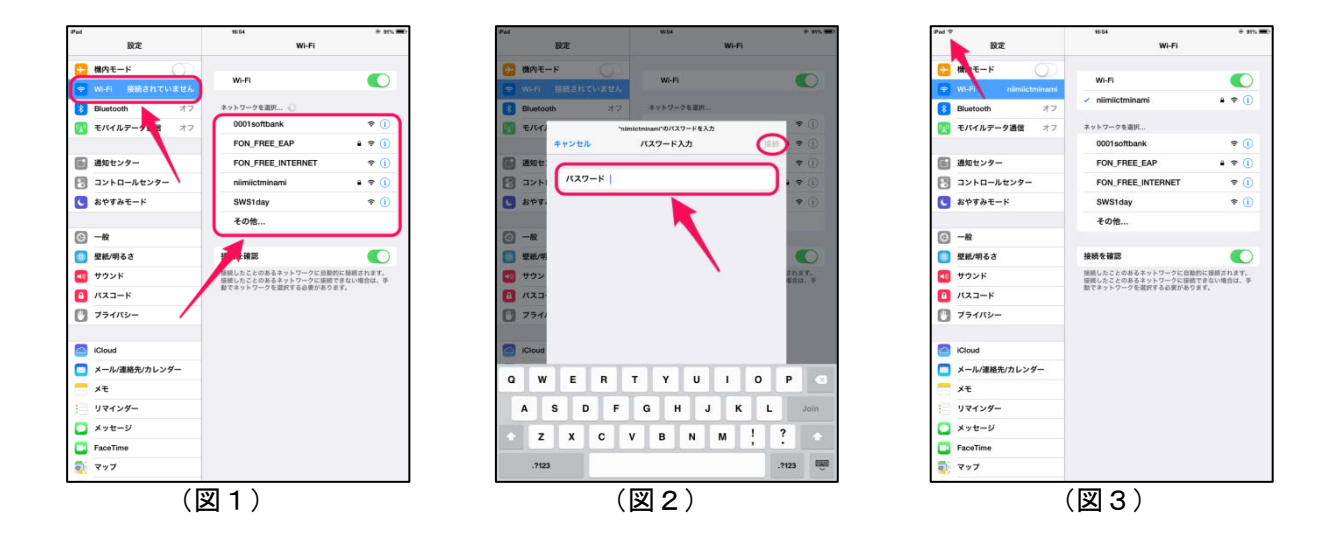

※家庭でインターネットを利用する際は、保護者の同意を得てネットワークに接続しましょう。